## Step 1: Connect your RADE Interface into the Vehicles OBD Port

The cable needs to be plugged into an OBD port of a vehicle. Once connected the RADE cable will proceed to start up. Please give the device time to complete the boot-up process before moving onto the next step. Once connected to the OBD port, the orange power LED will light up, your RADE device is now ready to use.

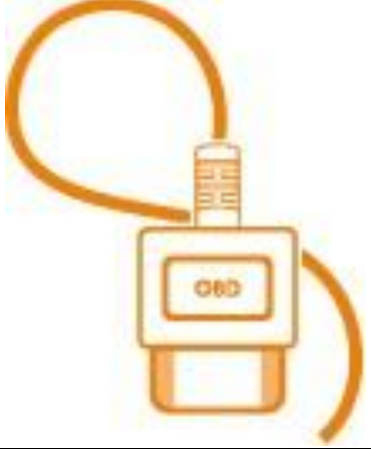

## Step 2: Activate RADE's WIFI Module

The green light on the RADE device will then begin to flash slowly indicating that the devices' WIFI module is now online and ready to connect to a network. The RADE cable will emit its own Wi-Fi access point signal so that you can configure the tool.

Using either a smartphone, tablet, or computer, connect to the RADE Cables WIFI network, named Connector with the addition of the unique five-digit serial number located on the white sticker located on the underside of the device. EG. ConnectorXXXXX

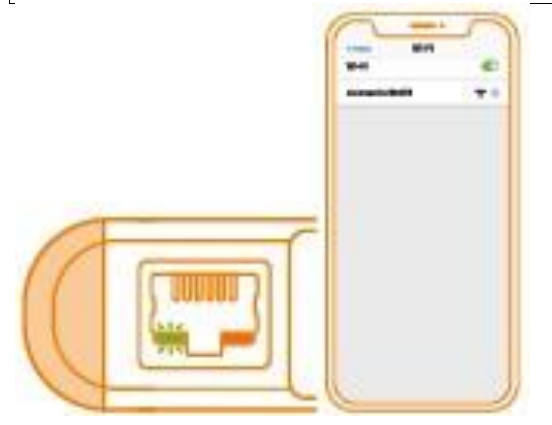

## Step 3: Connect RADE to your local WIFI

Once connected to the dedicated RADE WIFI network, open your browser and go to the http://connector.help website. You will be presented with a website where you can select your preferred WIFI network/Tethering hotspot that the RADE cable can find in range.

- When using iPhone hotspots you may need to toggle the hotspot setting on and off again to reactive the service

- Newer Android devices do not allow mobile hotspots and wifi to be enabled at the same time. In this case please use another device to configure your RADE cable to the mobile hotspot.

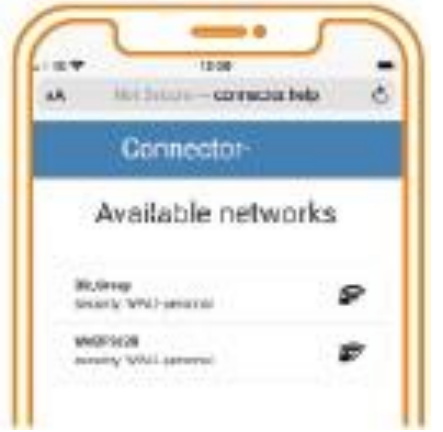

## Step 4: Start using your RADE Cable

You will be disconnected from the ConnectorXXXXX WIFI network and your RADE will attempt to connect to the local network you selected in step 3. Once connected and registered with our servers the green light on the network port will stop flashing and become solid. Your RADE device is now ready to use!

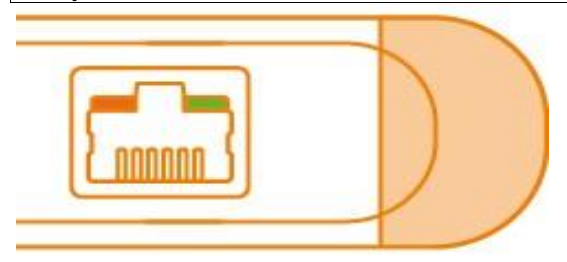

## Step 5: Logging into your RADE account

To login to your RADE account open your browser again and go to <u>https://r.a.d.e.obd.help/login</u> website. Here you will be asked to login using your email address and the password you created when you received the password setting email, enter your details and press login.

Login

Login to proceed

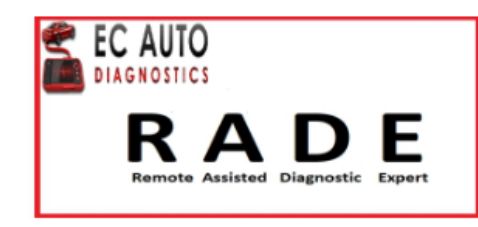

#### ➡ Login with username

Username

user@domain.com

#### Password

Password

Login

Forgot password? >

# Step 6: Creating you first ticket Once you have logged in to your RADE account you should be sent to the select OBD-II connector page. If your RADE has been correctly setup and connected to the internet it should show up here, the green symbol on the left indicates that the RADE is online. Select OBD-II connector Choose a OBD-II connector from the list below. Make sure the ignition of the car is switched on. 200958 Select > 9 After you press select on your RADE module it will automatically read the vehicles VIN, if it is unable to read the VIN you will need to manually enter the vin in the box below. Creating ticket Enter VIN to ticket Automatic VIN detection Checking... O Manually enter VIN ENTER VIN TO TICKET 0/17

| Once the VIN has been read the RADE will attempt to automatically enter the vehicles information if it can not you may need to enter in the information manually, if the cars info is correct press next. |                  |  |  |  |
|----------------------------------------------------------------------------------------------------|------------------|--|--|--|
| 🚓 WBAJC32030WE58638 BMW   5   (G30, F90)   520 d 140KW B47 D20 A, B47 D20 B 2016                                                                                                    | <b>⊟</b> ✓ 13.7∨ |  |  |  |
| Creating ticket<br>Vehicle selection                                                                                                    |                  |  |  |  |
| Brand<br>BMW                                                                                                    | ٢                |  |  |  |
| Model<br>5                                                                                                    | Ċ.               |  |  |  |
| Model<br>5 - (G30, F90)                                                                                                    | æ                |  |  |  |
| Motor<br>520 d 140KW B47 D20 A, B47 D20 B                                                                                                    | 2016             |  |  |  |
| K Back                                                                                                    | Next >           |  |  |  |

| After the vehicle's information has been correctly entered you will be brought to a page where you can select the service you r | need. |
|----------------------------------------------------------------------------------------------------|-------|
| Creating ticket<br>Service to be performed                                                                                      |       |
| Service and maintenence                                                                                                    | >     |
| Immobiliser                                                                                                    | >     |
| Online Coding                                                                                                    | >     |
| Configurations and Retrofits                                                                                                    | >     |
| Control Unit Replacement                                                                                                    | >     |
| Component Adaptions                                                                                                    | >     |
|                                                                                                    | •     |

| If you are unsure what service to select, select Diagnostics Assistance from the menu. |   |
|----------------------------------------------------------------------------------------|---|
| Creating ticket<br>Service to be performed                                             |   |
| •                                                                                      | • |
| Component Adaptions                                                                    | > |
| Requested Function Not Listed                                                          | > |
| Software Update                                                                        | > |
| Vehicle Remapping                                                                      | > |
| Diagnostic Assistance                                                                  | > |
| Source Replacement Control Unit                                                        | > |

And then select Remote Diagnostic Assistance Session.

Creating ticket Service to be performed

Remote Diagnostic Assistance Session

Wiring Diagram Request

Request Troubleshooting test Plan

Request Call Back

>

>

>

>

You will then be shown the price of this Diagnostic Assistance session if you are happy with the selection press the next button in the bottom right of your screen.

| Creating ticket<br>Service to be performed |                                 |
|--------------------------------------------|---------------------------------|
| Select 1 service:                          |                                 |
| Remote Diagnostic Assistance Session       | €45.00                          |
| Show more >                                | Gross price €45.00   % Discount |
|                                            |                                 |
|                                            |                                 |
|                                            |                                 |
|                                            |                                 |
|                                            |                                 |
|                                            |                                 |
|                                            |                                 |
|                                            |                                 |
|                                            |                                 |
|                                            |                                 |
| total                                      | €45.00                          |
| < Back                                     | Next >                          |

The ticket overview is then shown containing all the cars details the service you have selected your dealer number and company name, if you are happy with the information shown you can press the create button in the bottom right corner.

| Offer ticket<br>Ticket overview                 |                                                                            |                |
|-------------------------------------------------|----------------------------------------------------------------------------|----------------|
| Vehicle                                         | Hic                                                                        | le details 🔺 🥤 |
| <b>VIN</b><br>W B A J C 3 2 0 3 0 W E 5 8 6 3 8 | <b>Model</b><br>BMW   5   (G30, F90)   520 d 140KW B47 D20 A,<br>B47 D20 B | 2016           |
| Selected services                               |                                                                            |                |
| Description                                     | Gross price                                                                | Net            |
| Remote Diagnostic Assistance Session            | €45.00                                                                     | €45.00         |
| 0054 - Remote Diagnostic Assistance Session     |                                                                            |                |
| Subtotal                                        | €45.00                                                                     | €45.00         |
| Billing                                         |                                                                            |                |
| Dealer number                                   | Company name                                                               |                |
| + Reference                                     |                                                                            |                |
| + Voucher                                       |                                                                            |                |
| Total                                           | €45.00                                                                     | €45.00         |
| < Back                                          |                                                                            | create >       |

## Mobile Phone Login iPhone

### Creating a Home Screen shortcut for RADE

Open your phones browser and go to <a href="https://r.a.d.e.obd.help/login">https://r.a.d.e.obd.help/login</a> website. The first time you visit this site you may see a warning saying This Connection is Not Private, press "Show Details" this will open a new warning box here you press "visit this website" this will open a pop-up at the bottom of the screen here you again press "Visit Website". You will then click on the settings tab in the bottom middle and press "add to Home Screen". Name the shortcut RADE and press "Add". This login can be done on as many phones or devices as you need there is no limit. The last photo is how the shortcut will look on your phones home screen.

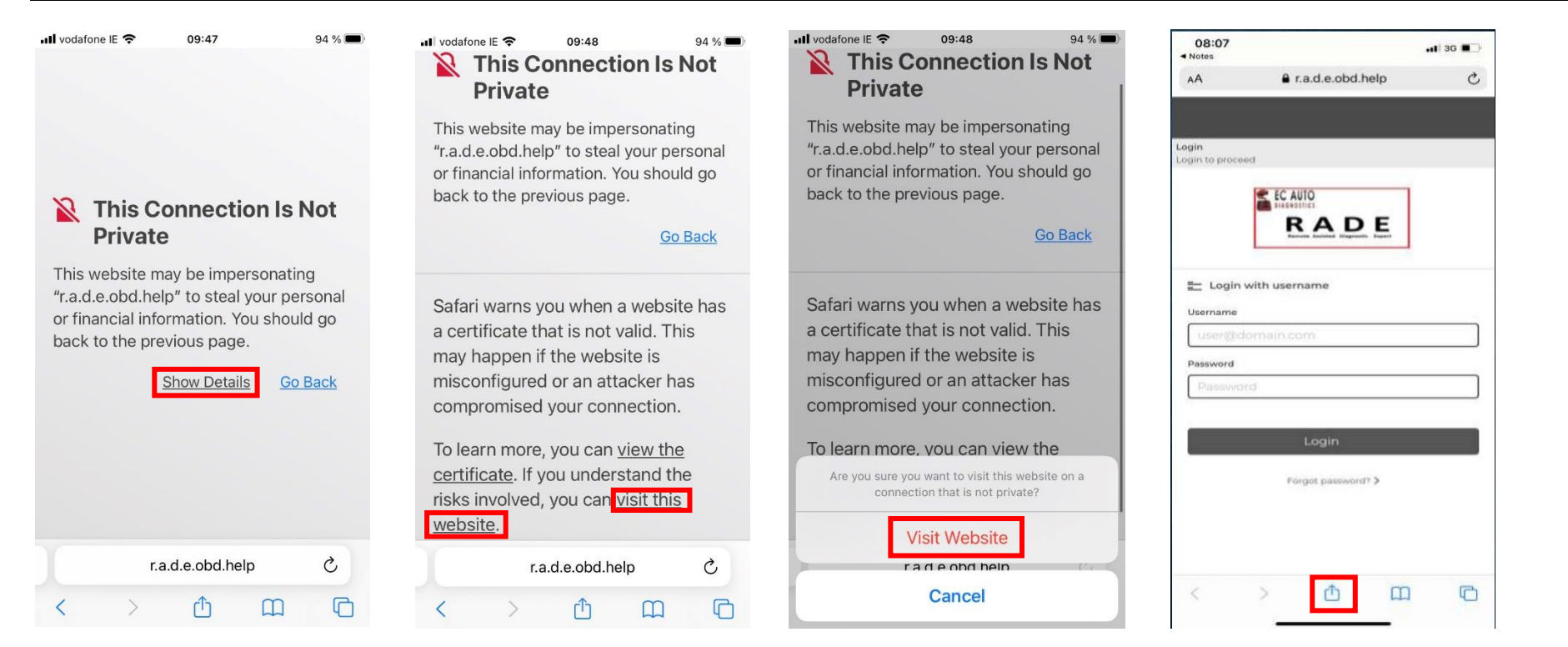

| III vodafone IE 🗢 09:50          | 94 %         |
|----------------------------------|--------------|
| OBD.help<br>e.obd.help Options > | ×            |
|                                  |              |
| AirDrop Messages Mail            | WhatsApp Ins |
| Сору                             | ß            |
| Add to Reading List              | 00           |
| Add Bookmark                     | m            |
| Add to Favourites                | ☆            |
| Find on Page                     | Ę            |
| Add to Home Screen               | (±           |
| Markup                           | ۲            |
| Print                            | ē            |

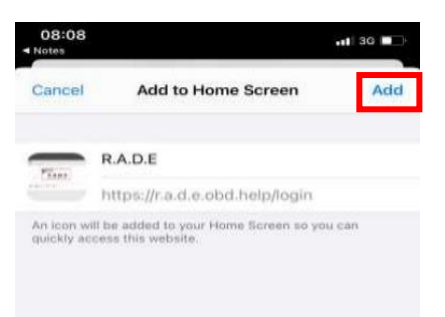

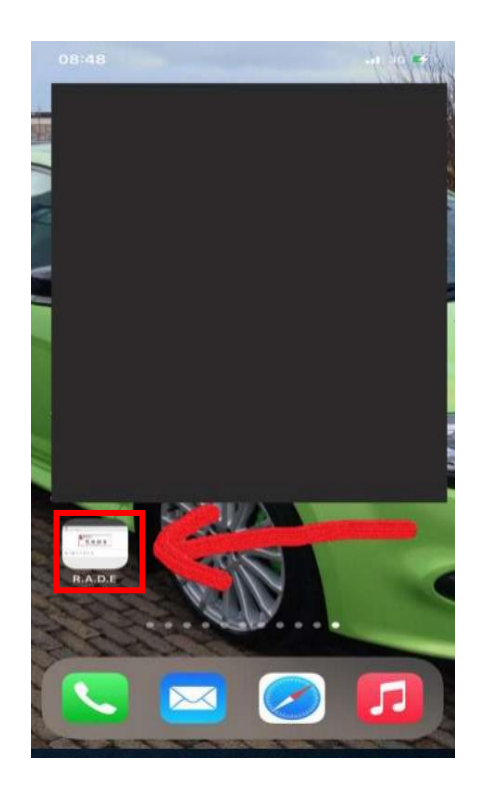

## Mobile Phone Login Android

### Creating a Home Screen shortcut for RADE

Open your phones browser and go to <a href="https://r.a.d.e.obd.help/login">https://r.a.d.e.obd.help/login</a> website. The first time you visit this site you may see a warning saying Your Connection is Not Private, press "Advanced" this will open a new warning box here you press "Proceed to r.a.d.e.obd/help(unsafe)". You will then click on the settings tab in the top right-hand corner and press "Add to Home Screen". Name the shortcut RADE and press "Add", and then press "Add to home screen". This login can be done on as many phones or devices as you need there is no limit. The last photo is how the shortcut will look on your phones home screen.

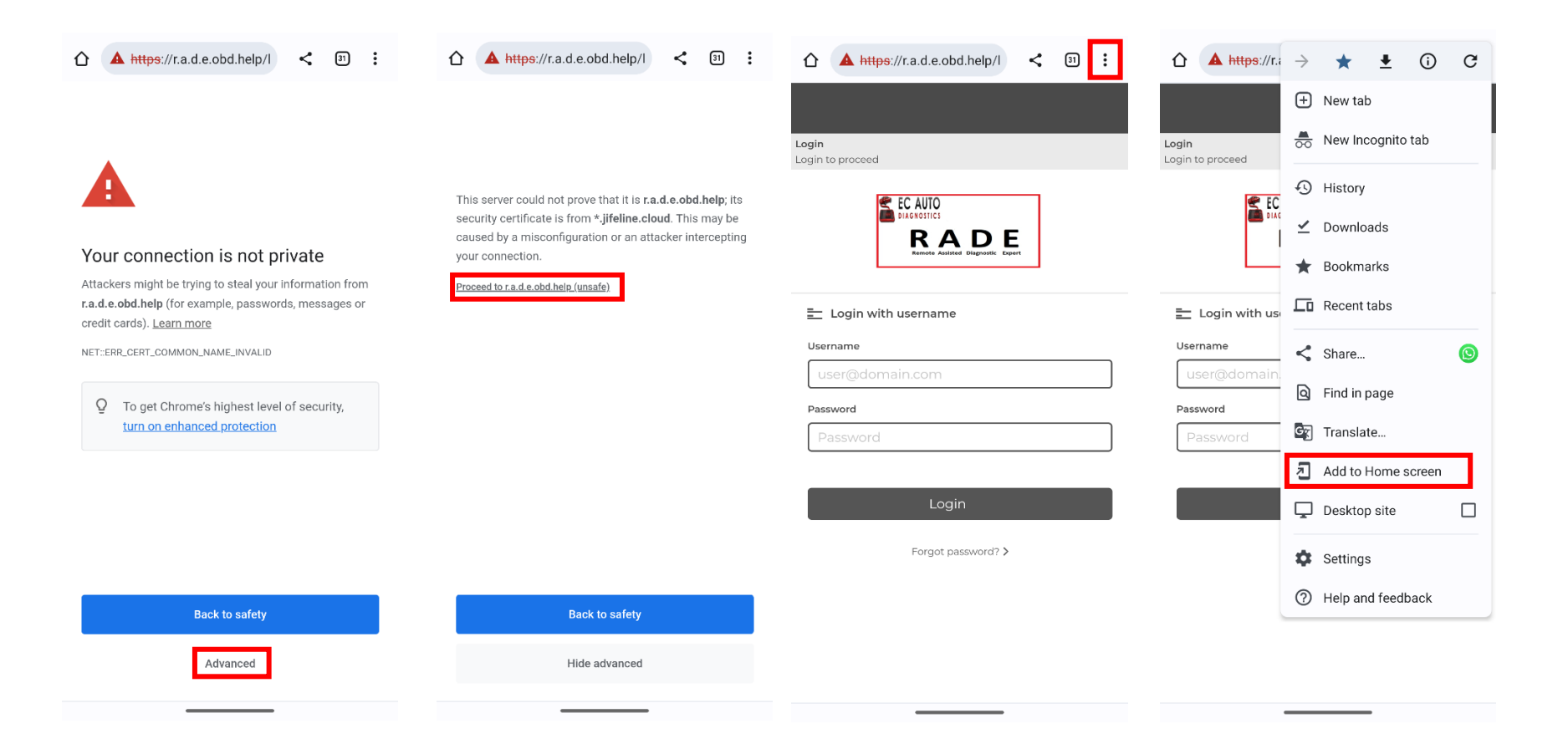

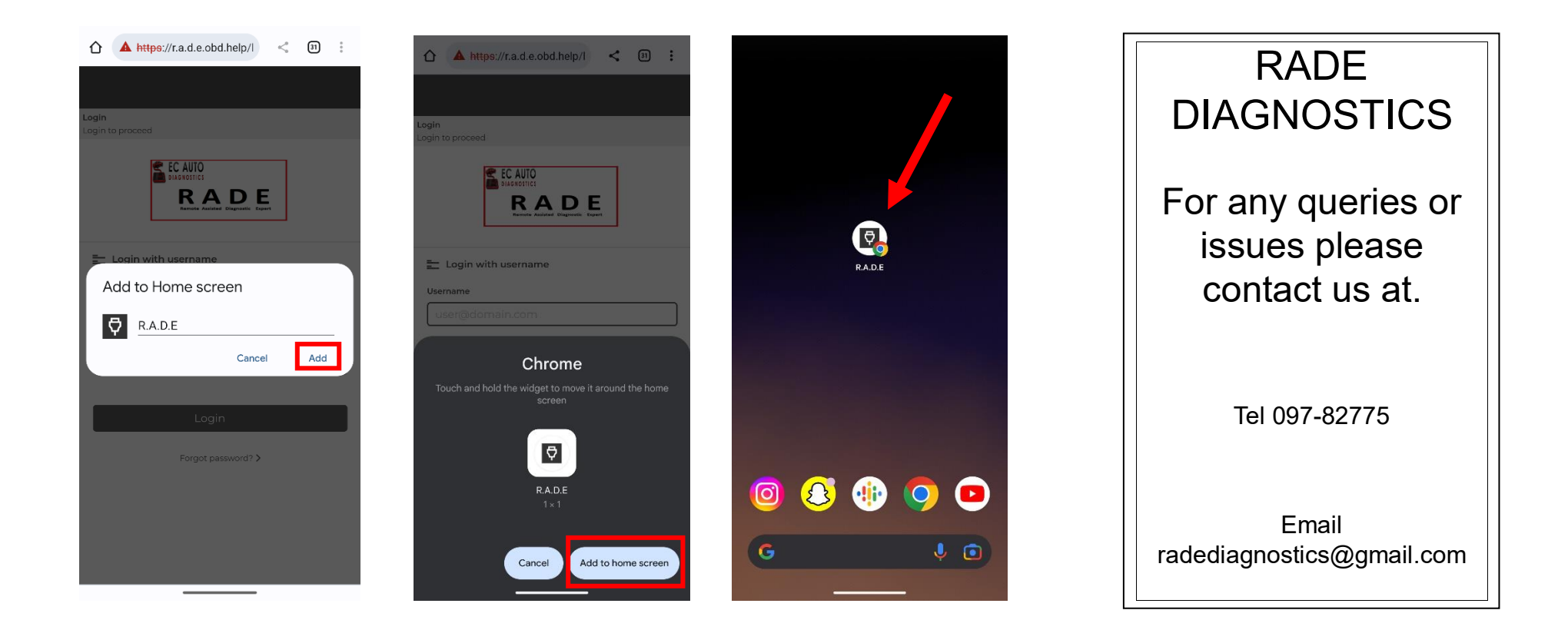